## **Co-Sponsoring a draft proposal**

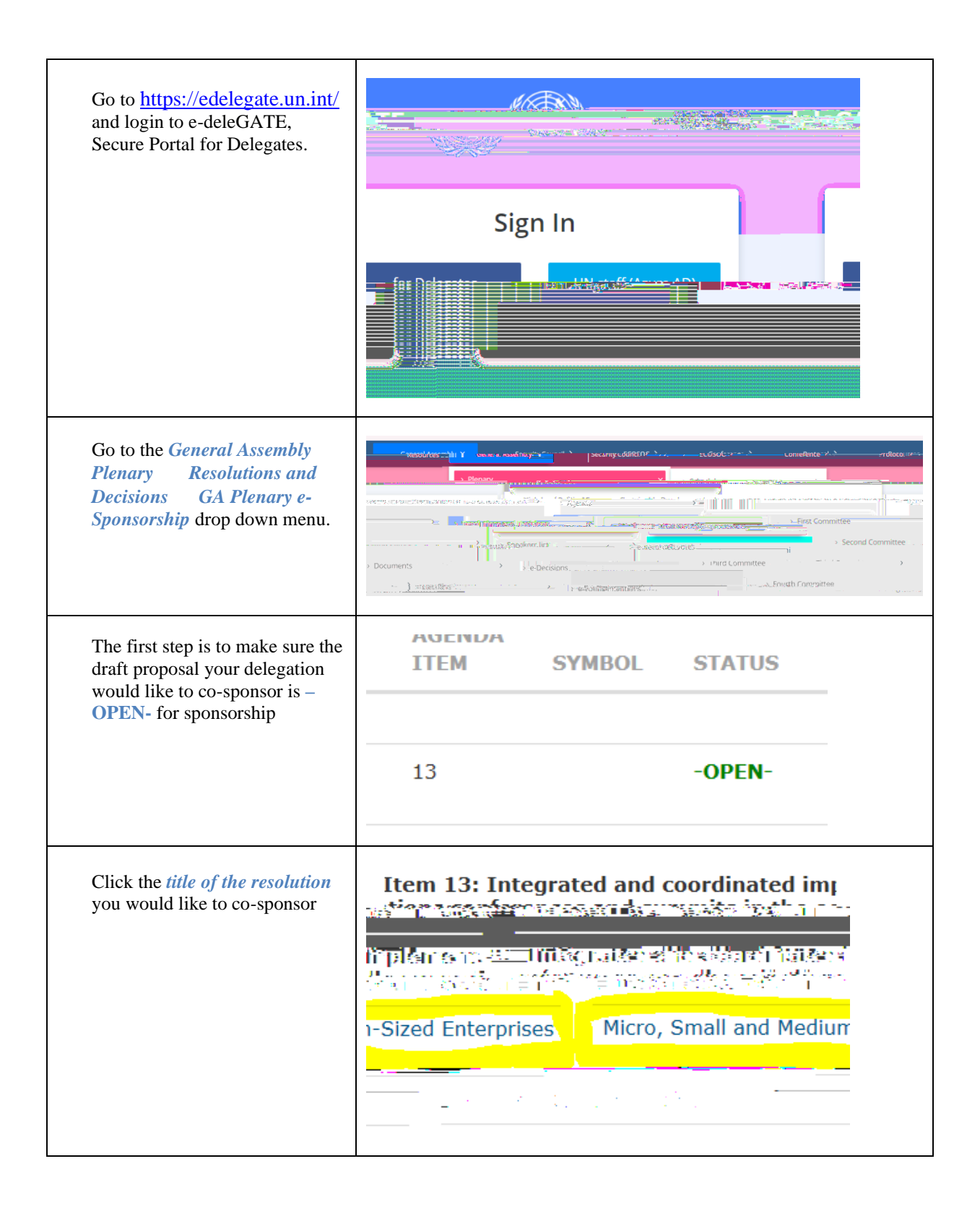

| Click the <i>Co-sponsor</i> button                                                                                               |  |
|----------------------------------------------------------------------------------------------------|--|
| Click the checkbox to certify that<br>you are duly authorised to co-<br>sponsor a draft proposal on behalf<br>of your delegation |  |
| Click <i>Submit</i> button to co-sponsor<br>the draft proposal                                                                   |  |

To **CONFIRM** your cosponsorship click the *title of the*  GA Plenary e-Sponsorship